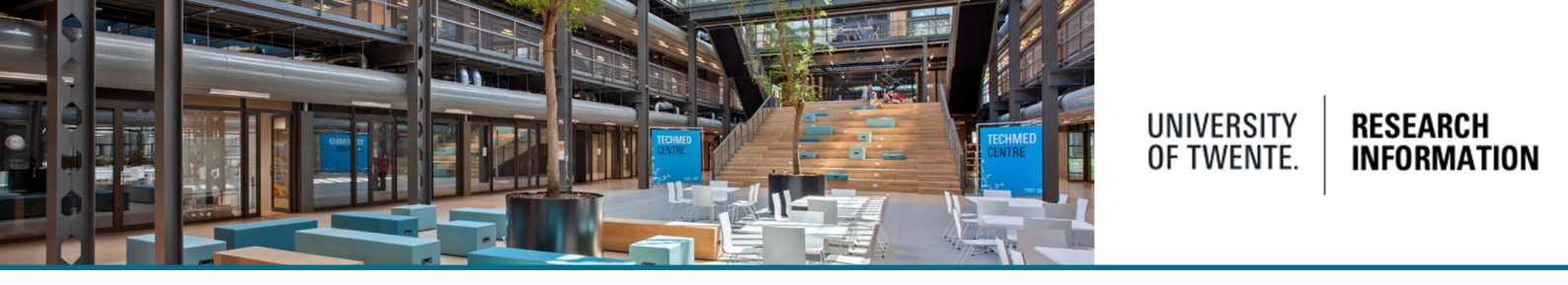

### Adding research output from previous/other employments to Pure

If needed, research output from previous employments can be added to Pure. It is however important to set up the affiliations correctly to avoid publications being counted towards UT statistics. The easiest way to add historical data is to use the automated search option (on the main screen click "add content" and then "set up automated search").

| Choose submission    |                                                                     |                                                                                 |                                                    |
|----------------------|---------------------------------------------------------------------|---------------------------------------------------------------------------------|----------------------------------------------------|
| Submission guide >   | Create a new submission based on the most commonly used types       |                                                                                 |                                                    |
|                      | Oral presentation<br>Talk or presentation                           | Invited talk<br>Talk or presentation                                            | Editorial work<br>Publication peer-review an       |
| 🔰 Research output    |                                                                     |                                                                                 |                                                    |
| Activity             | >                                                                   | >                                                                               | >                                                  |
| 🍸 Prize              | <                                                                   |                                                                                 |                                                    |
| Press/Media          | Organising a conference,                                            | Publication Peer-review                                                         | Membership of committee                            |
| and Application      | Participating in or organisi                                        | Publication peer-review dri                                                     | Membership                                         |
| é Award              | >                                                                   | > >                                                                             | >                                                  |
| E Dataset            |                                                                     |                                                                                 |                                                    |
| ① Facility/Equipment |                                                                     |                                                                                 |                                                    |
| Ourriculum Vitae     | Didn't find what you were looking                                   | for? Browse or search for other templat                                         | es in the left menu.                               |
| ۹.                   |                                                                     |                                                                                 |                                                    |
|                      | You can also set up an automatic se<br>Set up automatic search — or | arch for your publications in these onli<br>r — you can try a manual search now | ne import sources<br>in one of the online sources: |
|                      | Scopus                                                              | Data Monitor                                                                    | ORCID                                              |
|                      | Web of Science                                                      | arXiv.org                                                                       | crossee                                            |
|                      | IEEE Xplore*<br>Deput Library                                       | Espacenet<br>Patent search                                                      |                                                    |

The relevant source (Scopus for instance) will offer you the option to download past publications into Pure, and will recognize any external affiliations which can then be imported.

When saving the publication, a warning displays

| The following fields are required:<br>Managing organisational unit |   |
|--------------------------------------------------------------------|---|
| Click OK to go to the first field                                  | Ж |

After clicking OK, please add your <u>current organizational affiliation</u> (this only determines who is responsible for handling this contribution, not for counting)

| Publication managed by 👔       |
|--------------------------------|
| Managing organisational unit * |
|                                |
|                                |

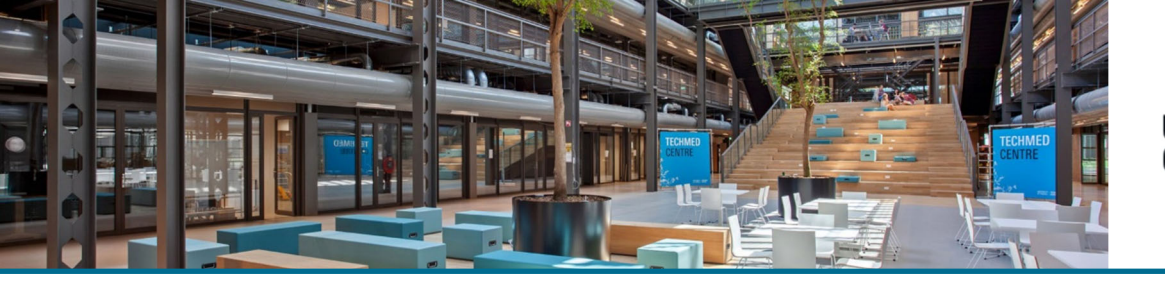

# UNIVERSITY OF TWENTE. RESEARCH

| Pub | lication managed by 👩                                         |   |
|-----|---------------------------------------------------------------|---|
|     | Managing organisational unit <b>*</b>                         |   |
| Í   | + durb 📀                                                      |   |
|     | Department of Urban and Regional Planning and Geo-Information | - |
|     | Management                                                    |   |
| Jou | Faculty of Geo-Information Science and Earth Observation      |   |
|     | Organisational unit: Department                               |   |
| 1   |                                                               | _ |
|     | 1748-9318                                                     |   |

In the Contributors and affiliations section: check and edit your affiliation to match the data of the publication:

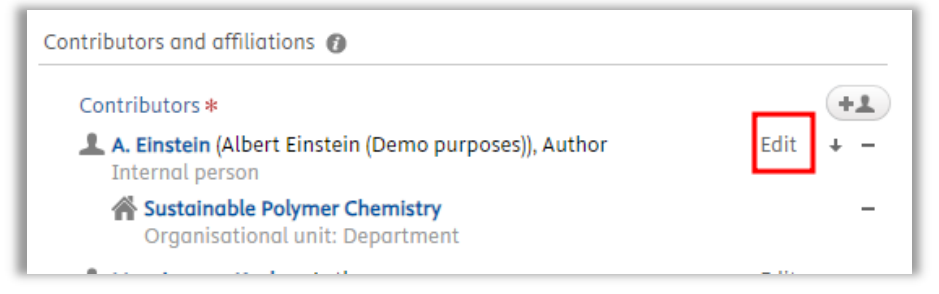

De-activate your current UT-affiliation and add an external affiliation

| Edi                                                                                                    | t person                               |
|----------------------------------------------------------------------------------------------------|----------------------------------------|
| Albert Bernard Cornelis Einster<br>purposes) (Albert Einstein (Der<br>Internal person Name and role on the research o | tin (Demo Change person  mo purposes)) |
| First name<br>A.                                                                                                    | Last name <b>*</b><br>Einstein         |
| Role * Author Corresponding author Affiliation on the research output                                                 |                                        |
|                                                                                                    | nistry                                 |
|                                                                                                    |                                        |
| Affiliate to another organis                                                                                          | ational unit                           |
| 따라 CATTILIATE to an external orgo                                                                                     |                                        |
|                                                                                                    | Cancel Update                          |

Enter the name of your previous employment/organization and choose the correct affiliation

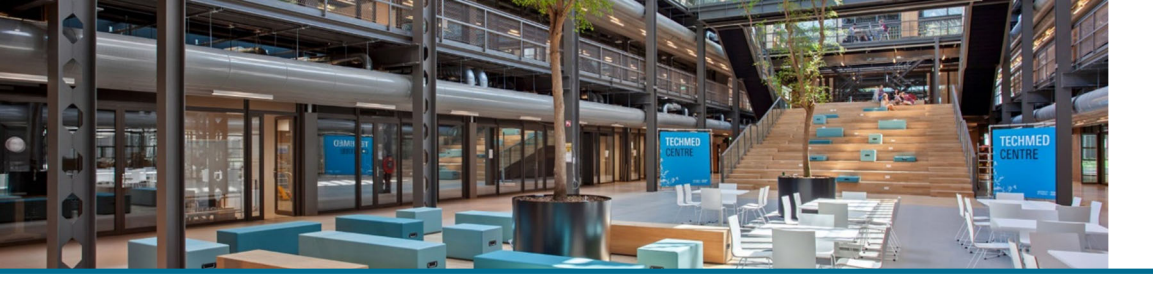

# UNIVERSITY OF TWENTE. RESEARCH

|                                                                                     | Add external organisati                                          | on                  |
|-------------------------------------------------------------------------------------|------------------------------------------------------------------|---------------------|
| Search                                                                              | n Create external orgo                                           | anisation           |
| Q ETH                                                                               |                                                                  | 3                   |
| 1 - 10 / 82                                                                         |                                                                  |                     |
| <b>ETH Zurich</b><br>Zurich, Switzerland<br>External organisati                     | on: Unknown                                                      |                     |
| <mark>ETH</mark> Board<br>External organisati                                       | on: Unknown                                                      |                     |
| ETH Hönggerberg<br>Stefano- Franscini-<br>External organisati                       | Platz 5, 8049, Zürich, Swi<br>on: Unknown                        | tzerland            |
| Singapore - ETH C<br>Campus for Resear<br>(CREATE), Singapor<br>External organisati | entre<br>ch Excellence And Techno<br>e, Singapore<br>on: Unknown | ological Enterprise |
| UNICEF Ethiopia<br>Addis Ababa, Ethio                                               | pia                                                              |                     |

Affiliations will look like:

External organisation: Private non-profit

| -                                                                                                    | Luit person                                          |          |
|----------------------------------------------------------------------------------------------------|------------------------------------------------------|----------|
| Albert Bernard Corne<br>purposes) (Albert Ein<br>Internal person                                                                                                 | elis Einstein (Demo Change<br>stein (Demo purposes)) | person 🔻 |
| First name                                                                                                    | Last name *                                          | i        |
| Α.                                                                                                    | Einstein                                             |          |
| Author  Corresponding author                                                                                                    | pr                                                   |          |
| Affiliation on the resear                                                                                                    | ch output                                            |          |
| Affiliation on the resear<br>Mathematical Sustainable Polyn<br>(1/02/22 → present                                                                                | ch output<br>mer Chemistry<br>)                      |          |
| Affiliation on the resear<br>Sustainable Polyr<br>(1/02/22 → present<br>University of Twe<br>(1/05/17 → 1/01/24)                                                 | ch output<br>mer Chemistry<br>)<br>nte               | -        |
| Affiliation on the resear<br>Sustainable Polyr<br>(1/02/22 → present<br>University of Twe<br>(1/05/17 → 1/01/24)<br>C ETH Zurich External                        | ch output<br>mer Chemistry<br>)<br>nte               |          |
| Affiliation on the resear<br>Sustainable Polyn<br>(1/02/22 → present<br>University of Twe<br>(1/05/17 → 1/01/24)<br>S 	 ETH Zurich Exter<br>Affiliate to anothe  | ch output<br>mer Chemistry<br>)<br>nte<br>mal        |          |
| Affiliation on the resear<br>Sustainable Polyr<br>(1/02/22 → present<br>University of Twe<br>(1/05/17 → 1/01/24)<br>C ETH Zurich External<br>Affiliate to anothe | ch output<br>mer Chemistry<br>)<br>nte<br>rnal       |          |

Click update

Please check if the affiliations in the publication are correct now (UT-affiliation is sometimes not properly de-activated)

The publication is now linked to an internal UT-person, with an external affiliation. It will be visible on your CV and publication list, but is not counted as a UT-publication.

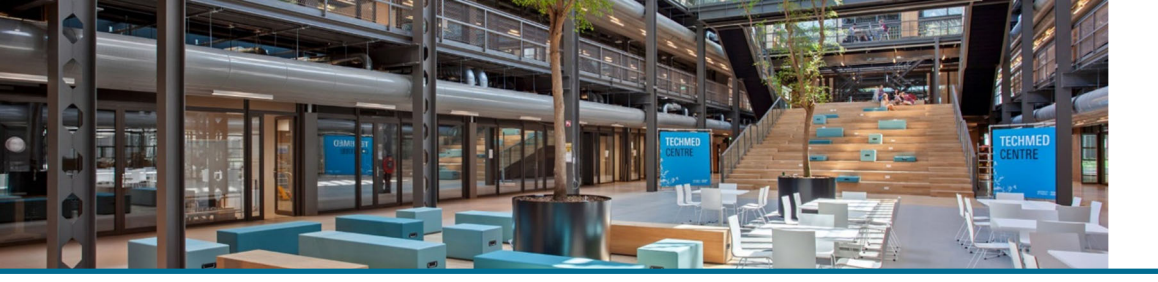

#### UNIVERSITY OF TWENTE. INFORMATION

#### UT-student while collaborating with the publication?

Choose University of Twente as external affiliation.

| Ac                                             | ld external organisation        |
|------------------------------------------------|---------------------------------|
| Search                                         | Create external organisation    |
| Q University of Twent                          | te 📀                            |
| 1 - 10 / 33                                    |                                 |
| University of Twente                           |                                 |
| 7522 NB, Enschede, Ne<br>External organisation | a <b>therlands</b><br>: Unknown |

The settings in the 'Visibility' section determine whether your publication will be visible on the public portal. For publication lists, the option "backend" will do.

| isibility 👩                          |                                  |            |
|--------------------------------------|----------------------------------|------------|
| <ul> <li>Public - No rest</li> </ul> | triction 🔍                       |            |
| <ul> <li>Public - No rest</li> </ul> | triction                         |            |
| Campus - Restr                       | ricted to specific IP range      |            |
| Backend - Rest                       | ricted to Pure users             |            |
| • Confidential - F                   | Restricted to associated users a | nd editors |

#### Click 'Save' (bottom) when done

After validation, on the portal this (former) research output is displayed like this: (when visibility is set to Public). The former affiliation will not be displayed.

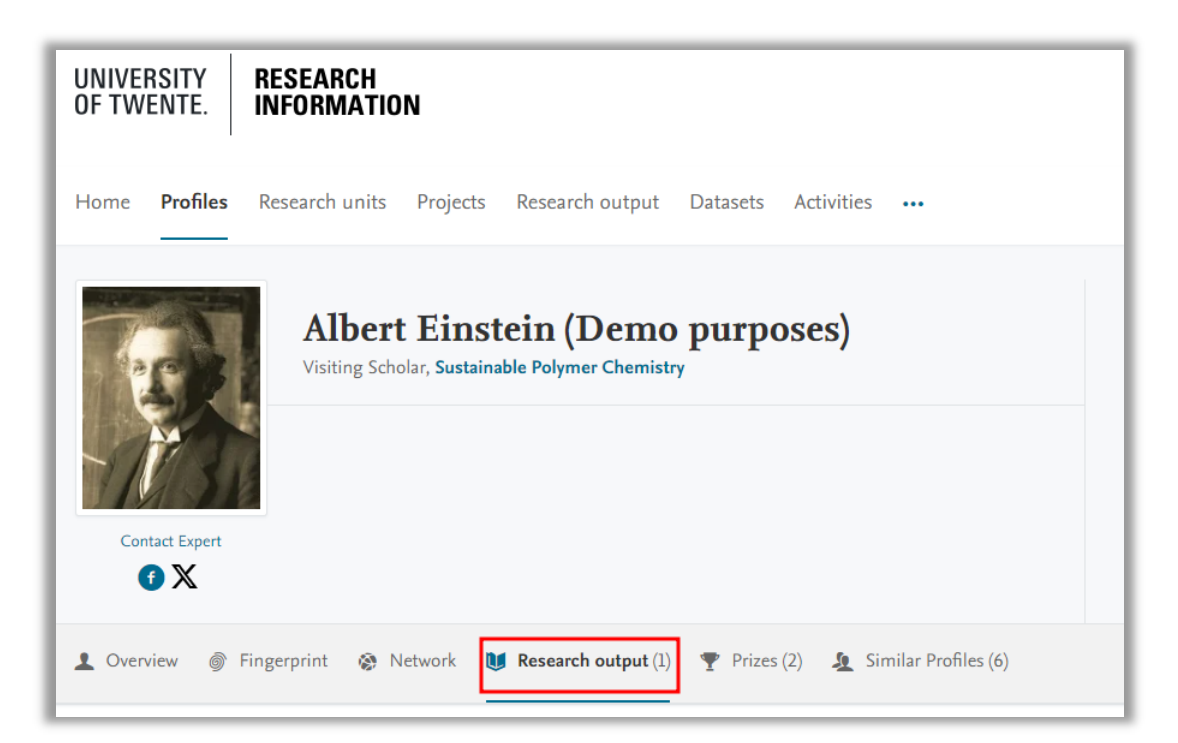

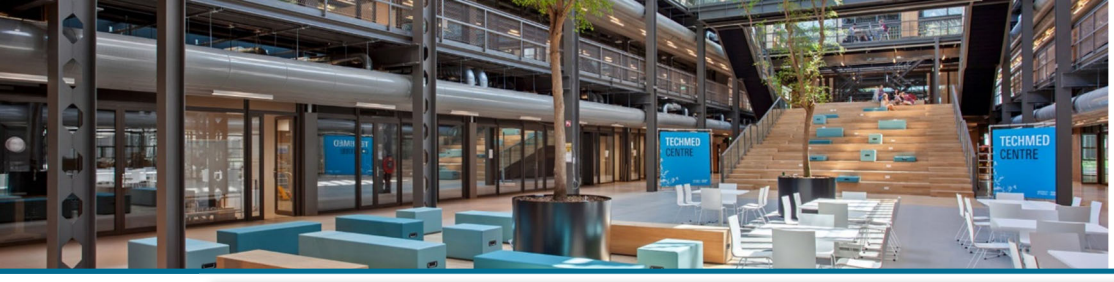

#### UNIVERSITY RESEA OF TWENTE. INFOR

RESEARCH INFORMATION

| 🚺 Research output                                                   |
|---------------------------------------------------------------------|
| Research output per year 🛛 🖉                                        |
| 1955 2025                                                           |
| 3 results Publication Year, Title (descending) >                    |
| Testing at Los Alamos                                               |
| Einstein, A., 1955<br>Research output: Book/Report > Book > Popular |

### Help and support

The Help and support section at the bottom of Pure Research Information offers links to an online manual, Frequently Asked Questions (FAQ) and a contact email address.

| Help and support  |
|-------------------|
| Pure Manual »     |
| FAQ »             |
| Contact helpdesk: |
| ris@utwente.nl    |
|                   |